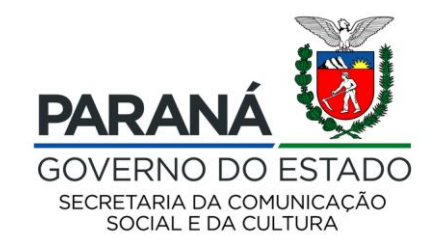

# CULTURA Sistema de Informação

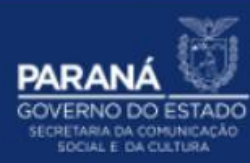

## **PASSO A PASSO**

### ATUALIZAÇÃO DAS ATIVIDADES CULTURAIS

#### O QUE SÃO ATIVIDADES CULTURAIS?

São consideradas atividades culturais programadas aquelas realizadas em espaços públicos ou espaço reservado especialmente para o seu desenvolvimento dentro do Município, quer sejam organizadas e/ou patrocinadas pelo poder público, pela comunidade artística ou comunidade de modo geral.

#### QUE TIPO DE ATIVIDADES POSSO CADASTRAR COMO ATIVIDADE CULTURAL?

Alguns exemplos são: Artes de Rua, Cursos, Festivais, Feiras, Oficinas, Exposições, Mostras, Festas (Populares, Cívicas ou Religiosas).

#### QUAL A DIFERENÇA ENTRE ATIVIDADE CULTURAL E EQUIPAMENTO CULTURAL?

Atividades Culturais são eventos que ocorrem em locais públicos, que não tem um espaço físico fechado como: praça, avenidas, coretos e parques.

Equipamentos Culturais são espaços físicos destinados a produzir encontro entre a produção artística, o público e a cidade. São exemplos de equipamentos culturais: teatros, cinemas, bibliotecas, galerias, centros culturais, salas de concerto, museus e espaços polivalentes.

Para atualizar as Atividades Culturais do município:

- 1. Acesse: <u>http://www.sic.cultura.pr.gov.br/</u>
- 2. Clique em ENTRAR NO SISTEMA:

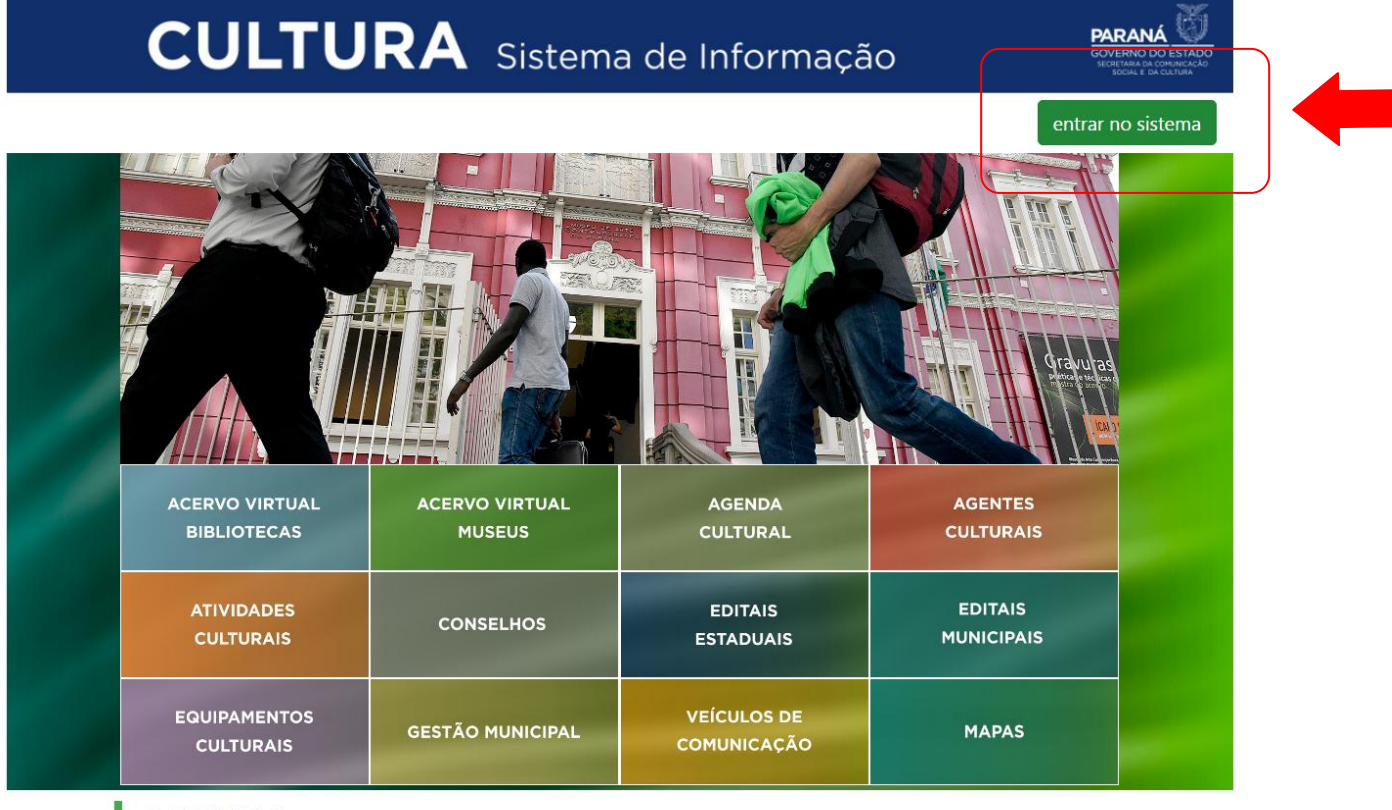

#### AGENDA

24 CONCERTO DA ORQUESTRA

22 João e Maria - Escola de Dança

21 Aventuras Lite

3. Para entrar no sistema, o Gestor de Cultura do município deve utilizar como usuário seu EMAIL e SENHA cadastrados:

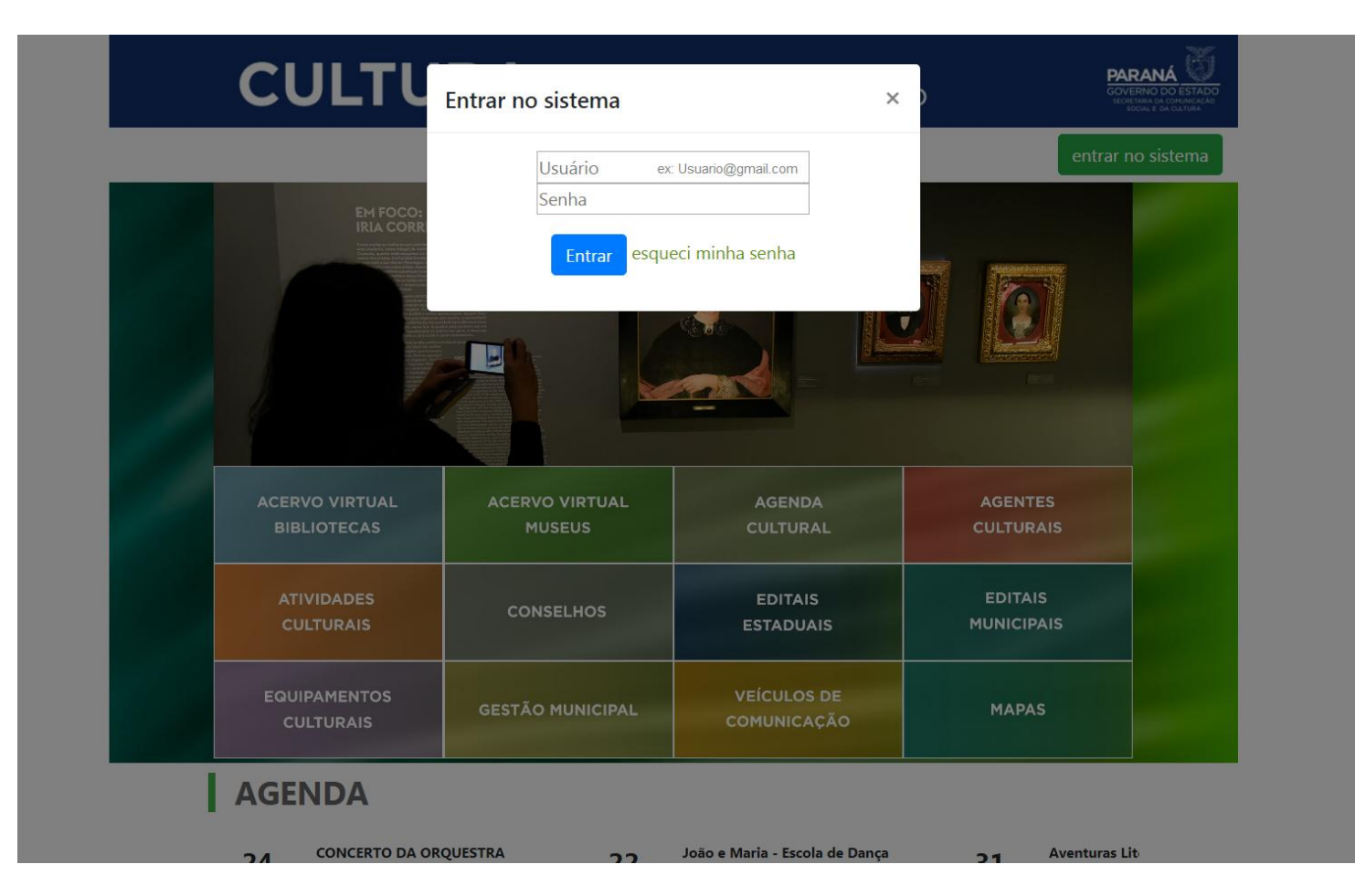

#### **ESQUECEU A SENHA?**

Clique no botão ESQUECI MINHA SENHA e insira seu email cadastrado:

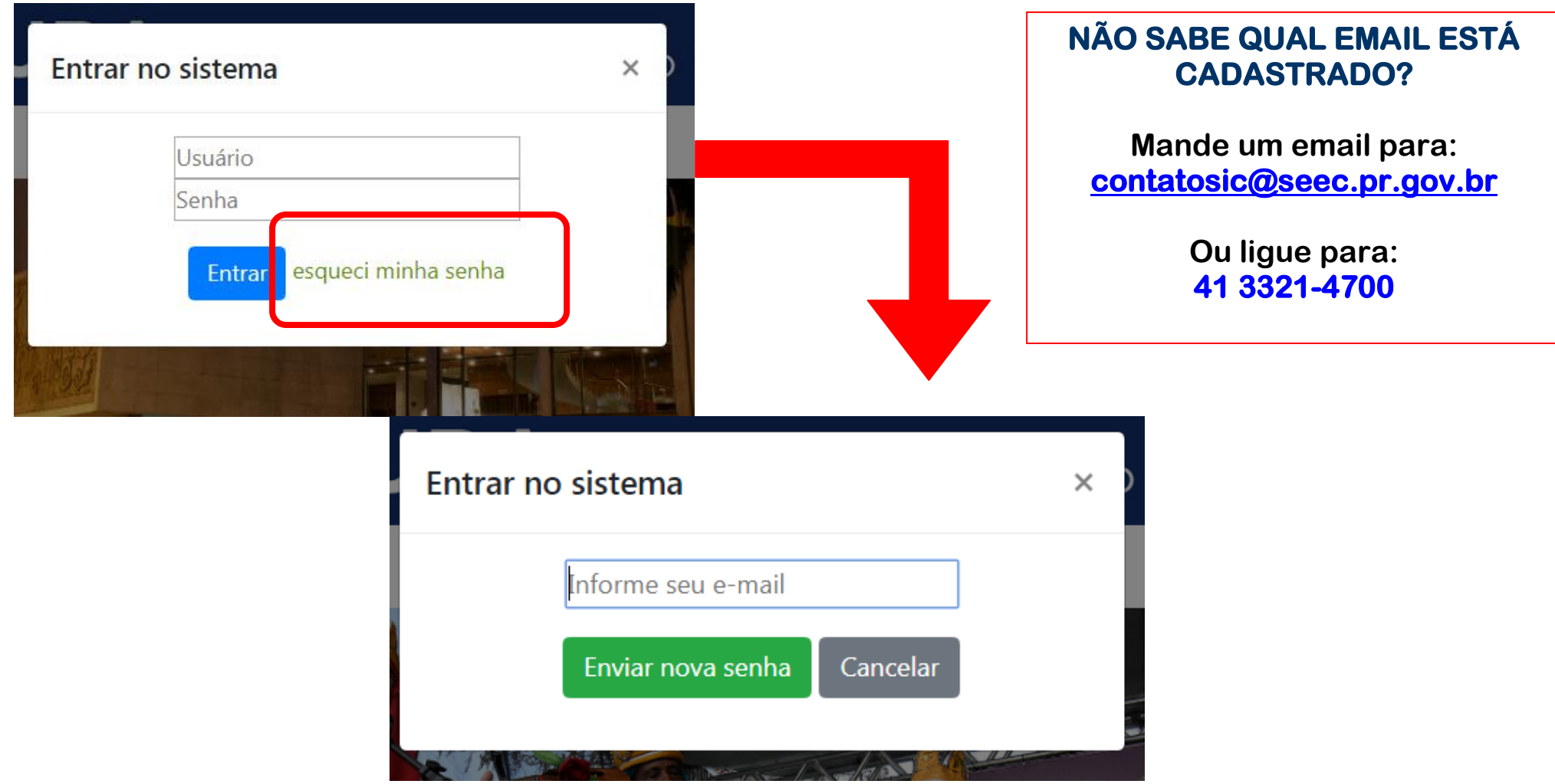

Depois de inserir seu email cadastrado, será enviado para este endereço um email de recuperação de senha.

4. Na página inicial, clique em ATIVIDADE CULTURAL:

| Sistemas de Informação da Cultura<br>- |                                                                                       |                                                                  |                                               |                                                      |                                          |                                                      |  |
|----------------------------------------|---------------------------------------------------------------------------------------|------------------------------------------------------------------|-----------------------------------------------|------------------------------------------------------|------------------------------------------|------------------------------------------------------|--|
| Selecione o módulo que deseja acessar  |                                                                                       |                                                                  |                                               |                                                      |                                          |                                                      |  |
|                                        |                                                                                       | $\overline{}$                                                    |                                               |                                                      |                                          |                                                      |  |
|                                        |                                                                                       |                                                                  |                                               |                                                      |                                          |                                                      |  |
|                                        | ATIVIDADES CULTURAIS<br>ELENCO DAS ATIVIDADES<br>CULTURAIS DESENVOLVIDAS<br>NO ESTADO | AGENTE CULTURAL<br>ÁREA DE TRABALHO PARA<br>AGENTES CULTURAIS    | EQUIPAMENTOS<br>CULTURAIS<br>ACESSO AO MÓDULO | GESTÃO MUNICIPAL DE<br>CULTURA<br>CULTURA EM NÚMEROS | MEIOS DE COMUNICAÇÃO<br>ACESSO AO MÓDULO | MUSEUS<br>CONSULTA DE ACERVO DOS<br>MUSEUS ESTADUAIS |  |
|                                        |                                                                                       |                                                                  |                                               |                                                      |                                          |                                                      |  |
|                                        | BIBLIOTECAS<br>CONSULTA DE ACERVO DAS<br>BIBLIOTECAS PÚBLICAS                         | PATRIMÔNIO CULTURAL<br>- CONSULTA PÚBLICA<br>PATRIMÔNIO CULTURAL | MAPAS<br>GEOPROCESSAMENTO                     | SAIR<br>SAIR DO SISTEMA                              |                                          |                                                      |  |
|                                        |                                                                                       |                                                                  |                                               |                                                      |                                          |                                                      |  |

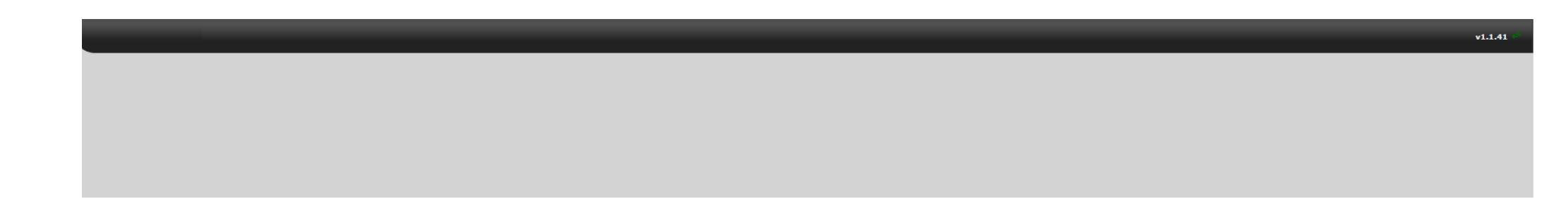

#### 5. Em seguida, clique em ATIVIDADES:

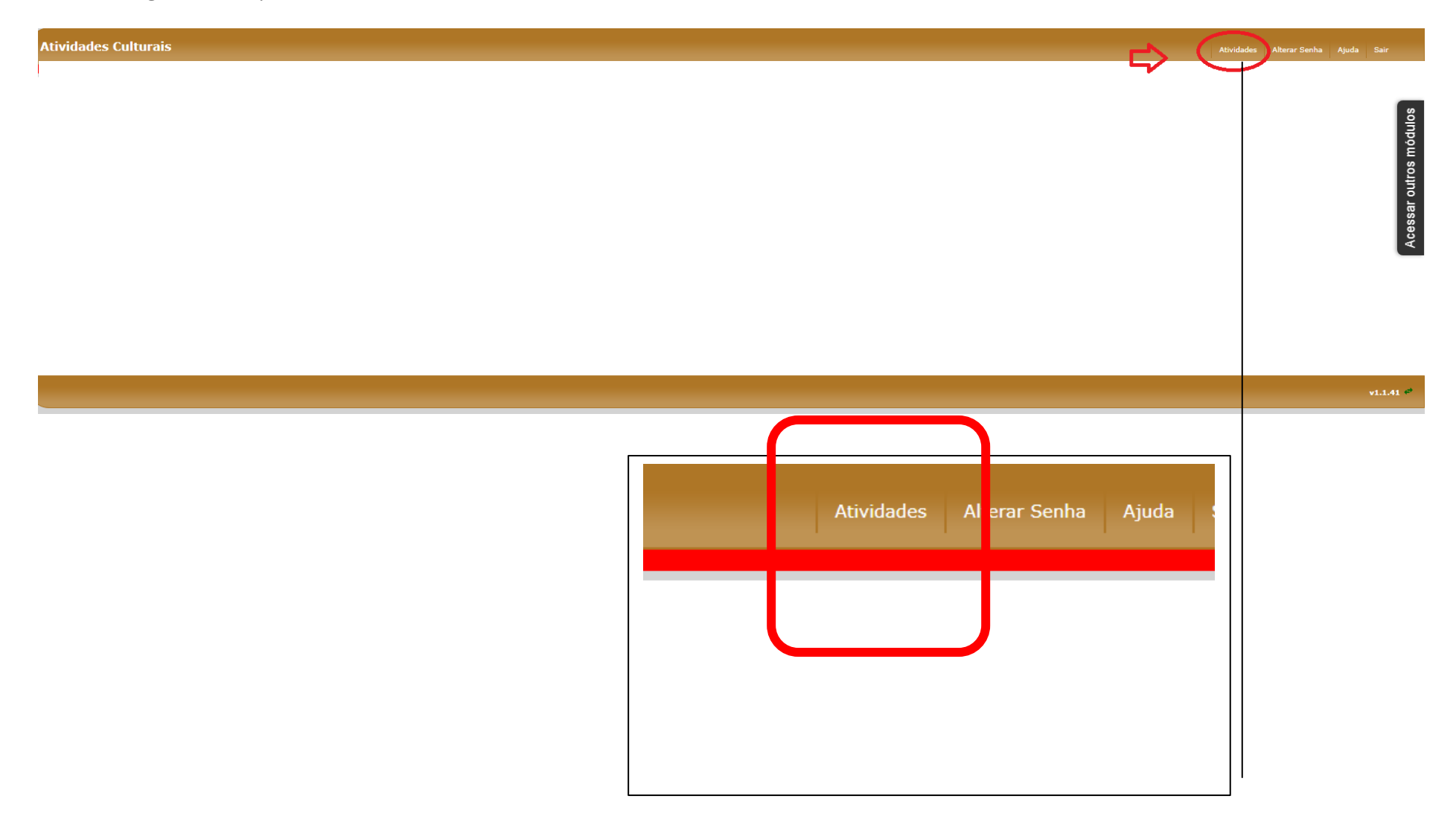

| Pesquisar Atividade | Cultural                                                  |                                          |                           |                                                                             |
|---------------------|-----------------------------------------------------------|------------------------------------------|---------------------------|-----------------------------------------------------------------------------|
| Nome da Atividade   | :                                                         |                                          |                           |                                                                             |
| Mantenedora         | :                                                         |                                          |                           |                                                                             |
| Tipo da Atividade   | :                                                         |                                          |                           |                                                                             |
| Município           | · · · · · · · · · · · · · · · · · · ·                     |                                          |                           |                                                                             |
| Macroreginal        |                                                           |                                          |                           | Para fazer uma<br>buscar, não é                                             |
| Regional            | :                                                         |                                          |                           | necessário                                                                  |
|                     |                                                           | Pesquisar Limpar campos de               | e pesquisa Cadastrar nova | preencher todos os<br>campos, basta<br>colocar município<br>correspondente. |
| Exemplo:            |                                                           | I                                        |                           |                                                                             |
|                     | Nome da Atividade:                                        |                                          |                           |                                                                             |
|                     | Mantenedora:                                              |                                          |                           |                                                                             |
|                     | Tipo da Atividade:                                        |                                          |                           |                                                                             |
|                     |                                                           |                                          |                           |                                                                             |
|                     | Regional:                                                 |                                          |                           |                                                                             |
|                     | Pesquisar                                                 | Limpar campos de pesquisa Cadastrar nova |                           |                                                                             |
| _                   |                                                           | Filtros da Pesquisa                      |                           |                                                                             |
|                     | Município: CURITIBA<br>6 registro(s) encontrado(s)        |                                          | Mostrando página 1 de 1   |                                                                             |
|                     | Nome                                                      | Tipo 💠                                   | Municipio 🔶               |                                                                             |
|                     | Corrente Cultural                                         | Apresentações Artísticas                 | CURITIBA                  |                                                                             |
|                     | Estação Urbana - Workshop de Dança - Festival Subtropikal | Oficinas                                 | CURITIBA                  |                                                                             |
|                     | Festa da Uva                                              | Festas                                   | CURITIBA                  |                                                                             |
|                     | Festa do café                                             | Festas                                   | CURITIBA                  |                                                                             |
|                     | Oficina de Música                                         | Oficinas                                 | CURITIBA                  |                                                                             |
|                     | Paixão de Cristo                                          | Comemorações                             | CURITIBA                  |                                                                             |

#### 6. Na Aba **Atividades**, é possível pesquisar as atividades existentes e também adicionar novas atividades:

7. Ao pesquisar as atividades cadastradas no seu município, é possível e **Alterar** informações ou **Apagar** a Atividade:

| Nome 🔺                                                       | Tipo 💠                   | Municipio 🔶 |  |
|--------------------------------------------------------------|--------------------------|-------------|--|
| Corrente Cultural                                            | Apresentações Artísticas | CURITIBA    |  |
| Estação Urbana - Workshop de Dança - Festival<br>Subtropikal | Oficinas                 | CURITIBA    |  |
| Festa da Uva                                                 | Festas                   | CURITIBA    |  |
| festa do café                                                | Festas                   | CURITIBA    |  |
| Oficina de Música                                            | Oficinas                 | CURITIBA    |  |
| Paixão de Cristo                                             | Comemorações             | CURITIBA    |  |

6 registro(s) encontrado(s)

Mostrando página 1 de 1

Alterar

Apagar

#### 8. Na Aba ALTERAR, é possível atualizar os dados das atividades já inseridas no sistema:

| ntificação Agenda         | Contatos Anexos Üsuários Autorizados                                                                                                    | Na aba <b>Agenda</b> , é possível          |
|---------------------------|----------------------------------------------------------------------------------------------------|--------------------------------------------|
| Cód. Atividade:           | 479                                                                                                    | adicionar a programação da<br>Atividade    |
| * Município:              |                                                                                                    |                                            |
| * Nome da Atividade:      | Apresentações Artísticas                                                                                                    |                                            |
| * Mantonodora/Dromotora   | Fundação Cultural de Curitiba                                                                                                    | + Adicionar agenda                         |
| * CEP:                    | 80.230-040                                                                                                    |                                            |
| * Endereço:               | Rua Engenheiros Rebouças * Número: 1732                                                                                                    |                                            |
| Complemento:              |                                                                                                    | É muite immentente mus es de la s          |
| Bairro:                   | Rebouças T                                                                                                    | E muito importante que os dados            |
| Regional:                 | Regional Centro                                                                                                    | cadastrados estejam corretos, pois         |
| Latitude:                 | Longitude:                                                                                                    | nública através do App da Cultura          |
| * Calendário Atividade:   | novembro                                                                                                    |                                            |
| * Data/Ano 1ª Realização: | 2009                                                                                                    |                                            |
| * Local de Realização:    | local atividade                                                                                                    |                                            |
| * Periodicidade:          | anual V                                                                                                    | E obrigatorio o preenchimento do campo     |
| Público-Alvo:             | Comunidade   Tipo Público-Alvo: Comunidade Em Geral  T                                                                                                    | <b>Numero</b> . Caso o endereço nao tenna, |
| * Descrição Atividade:    | valorizar e promover a diversidade cultural em curitiba e dar visibilidade aos espaços culturais da cidade, que mantêm<br>uma intensa programação disponível de forma gratuita ou de baixo custo. | apareça no Aplicativo da Cultura.          |
| Observação:               |                                                                                                    |                                            |

Obs: é importante o preenchimento de todos os campos que possuem asterisco (\*) para que possam ser gravadas as alterações feitas.

9. Para cadastrar uma nova Atividade Cultural, clique em CADASTRAR NOVA, em seguida abrirá os campos a serem preenchidos:

| Atividades Culturais                                                                               |                    |                               |                                                                                      |
|----------------------------------------------------------------------------------------------------|--------------------|-------------------------------|--------------------------------------------------------------------------------------|
| Cadastro de Atividade Cultu                                                                        | ral                |                               |                                                                                      |
| Identificação Agenda Co                                                                            | ontatos Anexos     |                               |                                                                                      |
| Cód. Atividade:<br>* Município:<br>* Nome da Atividade:                                            | ۲                  |                               |                                                                                      |
| * Tipo da Atividade:<br>* Mantenedora/Promotora:<br>* CEP:                                         | ۲                  | 1                             | É necessário preencher as<br>três abas com informações<br>sobre a atividade para que |
| * Endereço:<br>Complemento:<br>Bairro:<br>Latitude:                                                | * Número:          | 1                             | as informações sejam<br>mostradas corretamente no<br>App da Cultura:                 |
| * Calendário Atividade:<br>* Data/Ano 1ª Realização:<br>* Local de Realização:<br>* Periodicidade: | ▼                  |                               | Alteração de Atividade Cultural                                                      |
| Público-Alvo:<br>* Descrição Atividade:<br>Observação:                                             | Tipo Público-Alvo: |                               |                                                                                      |
|                                                                                                    |                    | Cancelar cadastro 🛛 Avançar ⇒ |                                                                                      |

9. Após preencher todos os campos requeridos, clique no botão GRAVAR para que as alterações sejam salvas no sistema.

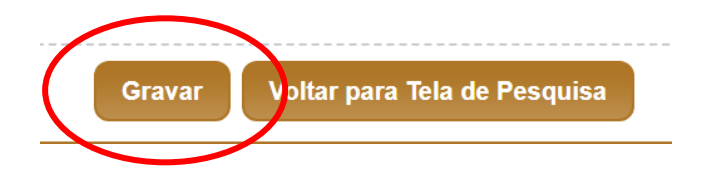

10. Para voltar à página inicial ou acessar outros módulos, clique no botão ACESSAR OUTROS MÓDULOS, no lado direito da tela:

| Atividades A | Ajuda Sair |             | <b>Atividades Culturais</b><br>Elenco das Atividades Culturais desenvolvidas no<br>Estado |
|--------------|------------|-------------|-------------------------------------------------------------------------------------------|
|              | ódulos     | ódulos      | <b>Agente Cultural</b><br>Área de trabalho para Agentes Culturais                         |
|              | r outros m | ar outros m | Equipamentos Culturais<br>Acesso ao Móduto                                                |
|              | Acessa     | Acessa      | Gestão Municipal de Cultura<br>Cultura em Números                                         |
|              |            |             | Meios de Comunicação<br>Acesso ao Módulo                                                  |
|              |            |             | Mosaico<br>Ir para mosaico inicial                                                        |

#### 12. Como cadastrar uma Atividade Cultural

1° - Clique no botão CADASTRAR NOVA

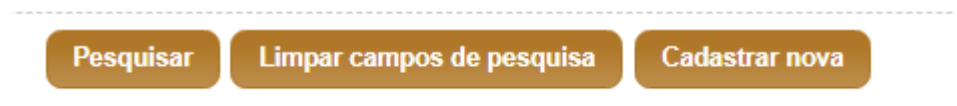

2ª - Na aba IDENTIFICAÇÃO, preencha os campos necessários. Os campos demarcados com asterisco (\*) são obrigatórios, não é possível gravar as alterações no sistema sem que os mesmos estejam preenchidos. EX.:

| Alteração de Atividade Cultural                                                   |                    |
|-----------------------------------------------------------------------------------|--------------------|
| Identificação Agenda Contatos Anexos Usuários Autorizados                         |                    |
| Cód. Atividade: 1717                                                              |                    |
| <sup>∞</sup> Município: PINHÃO ▼                                                  |                    |
| * Nome da Atividade: 13ª Festa do Pinhão                                          |                    |
| * Tipo da Atividade: Atividades Culturais                                         | ¥                  |
| * Mantenedora/Promotora: Prefeitura Municipal de Pinhão                           |                    |
| ≈ <sub>CEP:</sub> 85.170-000                                                      |                    |
| * Endereço: Avenida Trifon Hanisz                                                 | * Número: 220      |
| Complemento:                                                                      |                    |
| Bairro:                                                                           |                    |
| Latitude: Longitude:                                                              |                    |
| * Calendário Atividade: 11, 12 e 13 de Maio                                       |                    |
| * Data/Ano 1ª Realização: 2001                                                    |                    |
| * Local de Realização: Parque Coronel Lustosa                                     |                    |
| * Periodicidade: anual                                                            |                    |
| Público-Alvo: regional                                                            | Tipo Público-Alvo: |
| * Descrição Atividade: Festa típica, que valoriza a cultura local. Shows, exposiç | ão.                |
| Observação                                                                        |                    |
|                                                                                   |                    |
|                                                                                   |                    |

#### 3° - Clique me avançar

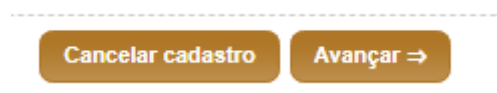

4° - Na aba CONTATOS, disponibilize email, telefone e as mídias sociais do evento para que o público tenha acesso: Ex.:

| Tipo Contato:  |                      |                                 |   |   |
|----------------|----------------------|---------------------------------|---|---|
| Contato:       | Adicionar            |                                 |   |   |
| Grupo Contato  | Tipo Contato         | Contato                         | _ |   |
| Atividade      | Horário da Atividade | 12h as 23h                      | 1 | Ē |
| Internet       | Site                 | http://www.pinhais.pr.gov.br    | 1 | ٩ |
| Mídias Sociais | Facebook             | vivaculturaesporteelazerpinhais | 1 | Ē |
| Telefones      | Telefone             | 41 3912-5253                    | 1 | Ē |
| Visitação      | Contato Responsável  | Departamento de Cultura         |   | Î |

#### 5° - Para adicionar um contato, selecione o tipo e preenche o campo contato e clique em adicionar:

#### Alteração de Atividade Cultural

| Identificação | Agenda        | Contatos | Anexos | Usuários Autorizados |           |
|---------------|---------------|----------|--------|----------------------|-----------|
|               | Tipo Contato: | E-mail   |        | ▼                    |           |
|               | Contato:      |          |        |                      | Adicionar |

6° - Adicione arquivos relacionados à Atividade (pdf, imagens, áudios, vídeos).

Ex.:

| Identificação | Agenda              | Contatos Anexos    | Usuários Autorizados |                      |   |   |
|---------------|---------------------|--------------------|----------------------|----------------------|---|---|
|               |                     | Tipo:              | T                    |                      |   |   |
|               |                     | Descrição:         |                      |                      |   |   |
|               |                     |                    |                      | Enviar Limpar campos |   |   |
|               |                     |                    |                      |                      |   |   |
|               |                     |                    |                      |                      |   |   |
| 1             | Гіро                | Descrição          |                      |                      |   |   |
| Γ             | Documento<br>[PDF ] | cartaz do festival |                      |                      | ± | Ē |
| Γ             | Imagem<br>[JPG ]    | FECAPI             |                      |                      | ± | Ē |
|               | Imagem<br>[JPG ]    | FECAPI             |                      |                      | ± | Ē |
|               | Imagem<br>[JPG ]    | FECAPI             |                      |                      | ± | Ē |

#### 7º - clique no botão GRAVAR

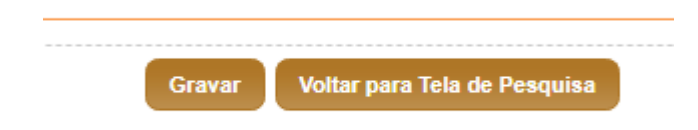

Pronto, a atividade estará cadastrada no sistema e já pode ser visualizada através do App de cultura.